# Invisible Systems

## **Password Reset**

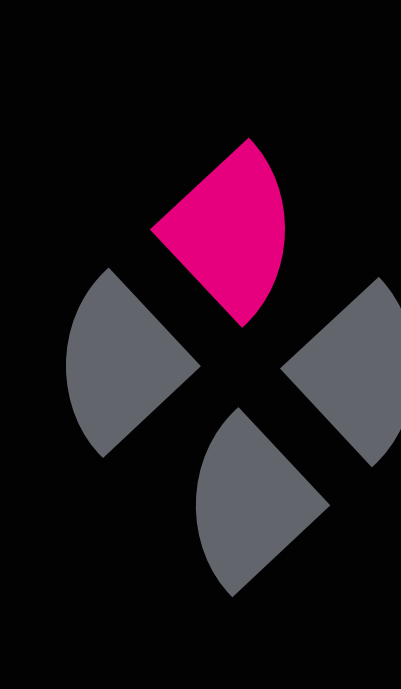

### A guide to resetting your Real-Time Online password

This guide will take you through the steps of resetting your password in Real-Time Online. You may need to do this if you have forgotten your password or wish to change it for security reasons.

The latter steps will also apply to first-time users who have been invited to join Real-Time Online and need to set up a password.

#### Step 1

If you have forgotten your password, head to the Real-Time Online login page and **click 'Forgotten password'** beneath the email and password fields.

### Step 2

Enter your user name and email address into the relevant fields, then click 'Request password reset'.

A password reset email will then be sent to your inbox.

| • | 2<br>Login               |  |
|---|--------------------------|--|
|   | Username                 |  |
|   | Password                 |  |
|   | Go<br>Forgotten Password |  |

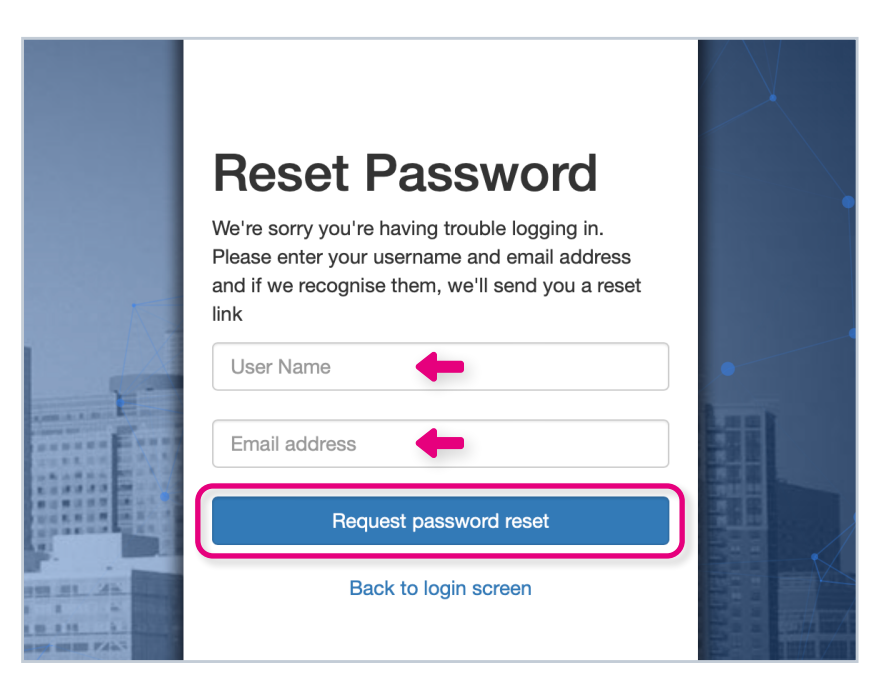

### Step 3

Once you receive the email, **click on the 'Reset' button** or copy and paste the link into your browser.

#### Step 4

**Type in a new password** and click 'Change Password'. You will now be able to log in to Real-Time Online with your new password.

The password reset link **expires after 7 days**. If this happens, simply follow the above steps again.

**If you're a new user**, you will also receive a password reset email to log in for the first time. You should follow steps 3 to 4.

| o-reply@realtime-on | ine.com                              |                                                     | 11:                            | :40 AM (0 minutes ago) 🖞 | ۍ ۲ |
|---------------------|--------------------------------------|-----------------------------------------------------|--------------------------------|--------------------------|-----|
|                     |                                      | 🖌 🗾 Invisible                                       | 9                              |                          |     |
|                     |                                      | ■ System                                            | S                              |                          |     |
|                     | Oops, looks li                       | ike you've <mark>forgotten</mark> y                 | our password                   | 1                        |     |
|                     | No wor                               | ries! It happens to ev                              | veryone                        |                          |     |
|                     | Create a new password by             | clicking the button below or copying the            | following link into your brows | ser:                     |     |
| https://www.re      | ltime-online.com/userManagement/rese | etPassword.php?token=87ba528927965<br>&userID=14542 | a0b769a6b3386d22a959b85        | 5597b16b29bab7a34aa5900  | 17b |
|                     |                                      | DECET                                               | _                              |                          |     |
|                     |                                      | KESE I                                              |                                |                          |     |

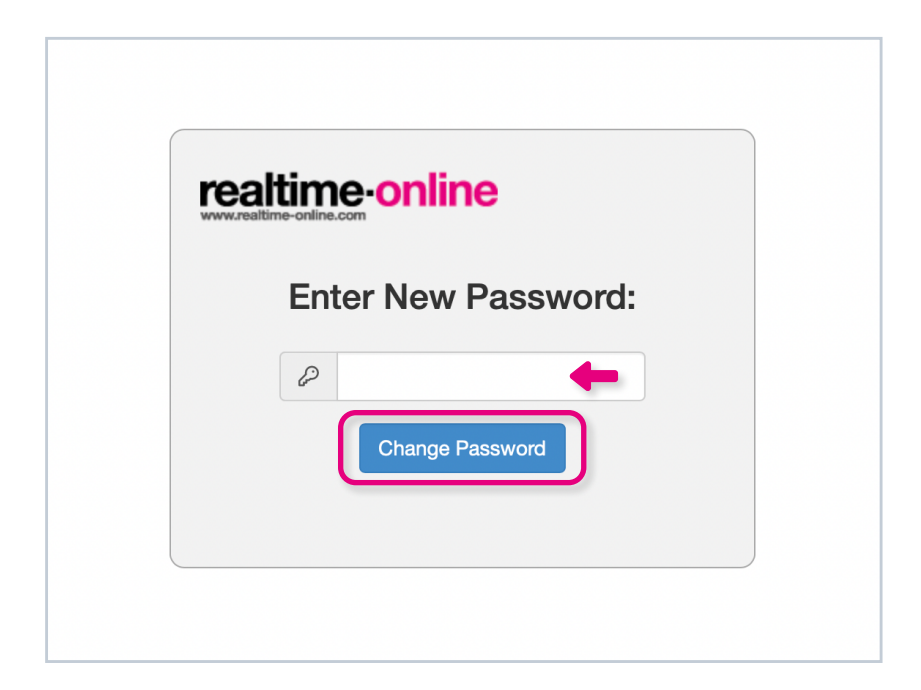

# If you require any additional training, please contact help@invisible-systems.com

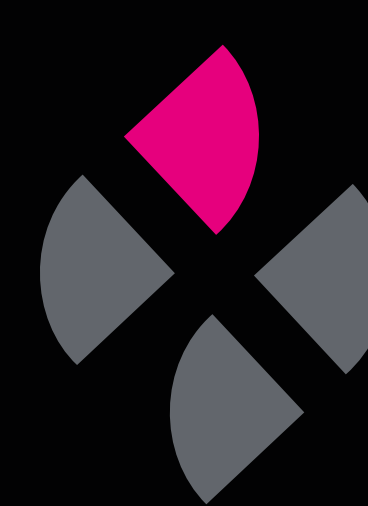